# 如何查看店铺等级和分数

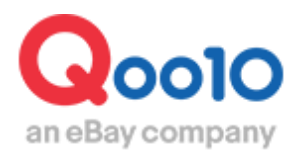

Update 2022-04

目录

| = 人 | 、哪个页面开始操作?   | <u>3</u> |
|-----|--------------|----------|
| 1.  | 如何查看店铺等级     | <u>4</u> |
| • 亻 | 十么是服务积分?     | <u>5</u> |
| 2.  | 如何查看服务积分详情   | <u>6</u> |
| 3.  | 如何根据商品查看服务积分 | <u>8</u> |

# 如何查看店铺等级&分数

• 商家可以从下面的菜单,来查看店铺的等级、运送积分,买家投诉咨询的服务积分。需要注意的是,运送积分、服务积分对店铺结算、商品推广都会有影响。

# 从哪里可以查看?

登录J·QSM后台 https://qsm.qoo10.jp/GMKT.INC.GSM.Web/Login.aspx

# 基本信息>我的等级&分数

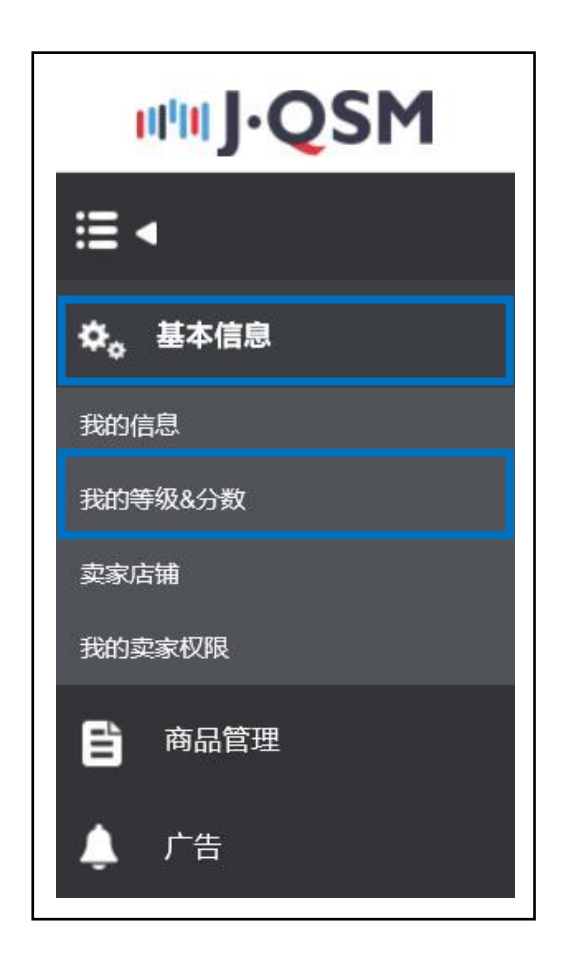

• Qoo10的店铺等级有三种,分别是【杰出】【优秀】【普通】。 详细请点击⇒<u>店铺等级详细</u>查看。

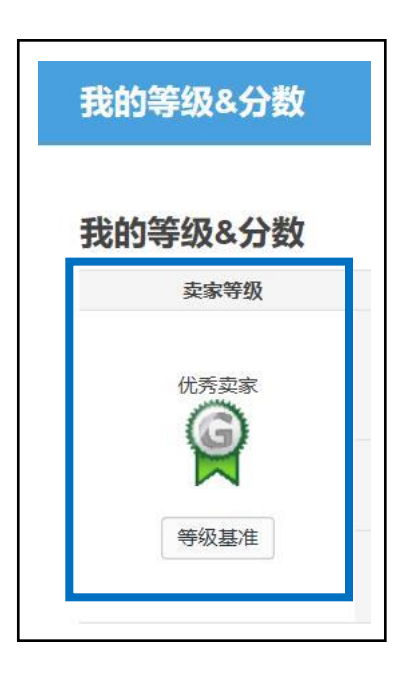

• 店铺等级如何升级、如何维持原有等级,详细的条件可参考下图。

## 卖家升级条件

| 卖家升约 | 级条件                       |           |                   |
|------|---------------------------|-----------|-------------------|
| 等级   | 累积交易(最近12个月)              | 服务积分(上月)  | 其它条件              |
| 优秀   | 交易金额超过1,000,000<br>円以上者   | 服务积分不能为负数 | 需满足【优秀等级维持条<br>件】 |
| 杰出   | 交易金额超过 5,000,000<br>円 以上者 | 服务积分不能为负数 | 需满足【杰出等级维持条<br>件】 |

# 等级维持条件(维持原有等级的条件)

| 等级维 | 持条件               |                |
|-----|-------------------|----------------|
| 等级  | 交易基准<br>(上月标准)    | 服务积分<br>(上月标准) |
| 优秀  | 交易金額超過100,000円以上者 | 服务积分不能为负数      |
| 杰出  | 交易金额超过500,000円以上者 | 服务积分不能为负数      |

-满足上述条件才能保持店铺原有等级。 如不满足条件,下一个月的店铺等级会自动下降。

# 如何查看服务积分

# 2. 如何查看服务积分

• 服务积分是下面各积分的总和。

| 运送积分   | <ul> <li>■当日发送/一般发送<br/>按照<b>付款日</b>~到配送完成日期间来计算<br/>积分点数</li> <li>■预售商品<br/>按照<b>发送可能日</b>~到配送完成日来计算<br/>积分点数</li> <li>※【发送可能日】和【发送预定日】不是同<br/>一概念。</li> </ul> | <ul> <li>日本国内发送商品-付款日~配送<br/>完成3日之内日+</li> <li>海外発送商品-付款日~配送完成5<br/>日之内日加分+</li> <li>预售商品不会加分。</li> </ul>                                               |
|--------|----------------------------------------------------------------------------------------------------|----------------------------------------------------------------------------------------------------|
| 发送处理积分 | ■当天发送/一般发送<br>按照 <b>付款日</b> ~到配送完成日期间的来计<br>算积分点数                                                                                                    | 当天发送商品– 将发送可能日设定为<br>【当天发送】并在客人付款当天发送并<br>作发送处理,可获得加分1.5点。 <u>预售</u><br>商品,无单号发送处理的订单,运送<br>积分为负数的订单,不会获得发送处<br>理积分的加分。                                 |
| 投诉积分   | 店铺原因产生的取消/退货等投诉扣分                                                                                                    | 店铺原因的取消/退货:-3点<br>未收取申告:-2点                                                                                                    |
| 顾客评价   | 顾客评价产生的积分                                                                                                    | 强烈推荐:+1点<br>推荐:+0点<br>不推荐:-1点                                                                                                    |
| 运送延迟积分 | <ul> <li>■当天发送/一般发送商品(非预约商品)</li> <li>付款日~发送处理日期间出现延迟会被扣分</li> <li>■预售商品</li> <li>商品准备日/上市日~发送处理日期间出现延迟会被扣分</li> </ul>                                          | <ul> <li>・当天发送/一般发送商品:付款日<br/>起4营业日之内未做发送处理,将<br/>从次日(第5个营业日)开始扣2分<br/>(-2)</li> <li>・预售商品:商品准备日/上市日起<br/>2日之内未做发送处理,将从次日<br/>(第3天)开始扣2分(-2)</li> </ul> |

补充事项

更多服务积分详情请点击店铺等级与分数。

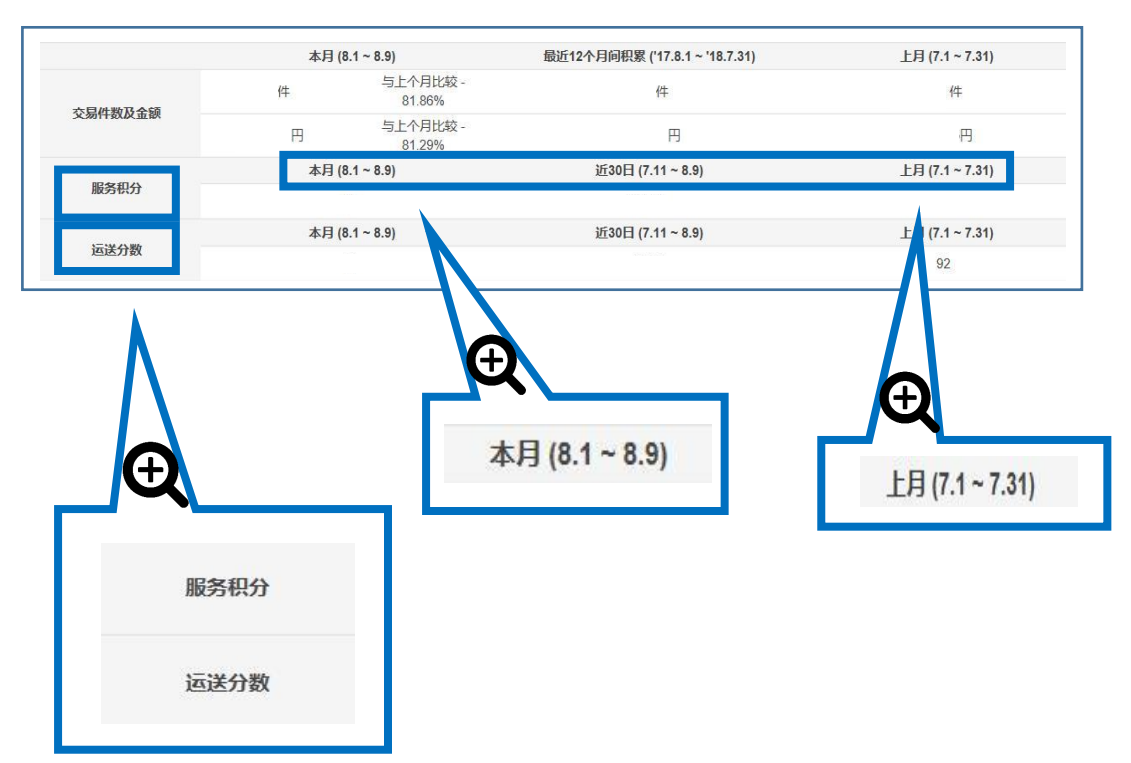

## • 可以查看上月和当月为期一个月的服务积分。

-店铺等级升级的必要条件之一是, 前一个月的累计服务积分必须是0以上。

-如想维持现有的店铺等级,上月整月的服务积分必须保持在0以上。

#### 小贴士

服务积分如果是负分的话, 会影响今日特惠、限时特价等推广活动。严重的话会限 制店铺设置推广商品。

• 可以查看单个商品的服务积分。

#### 本月商品积分

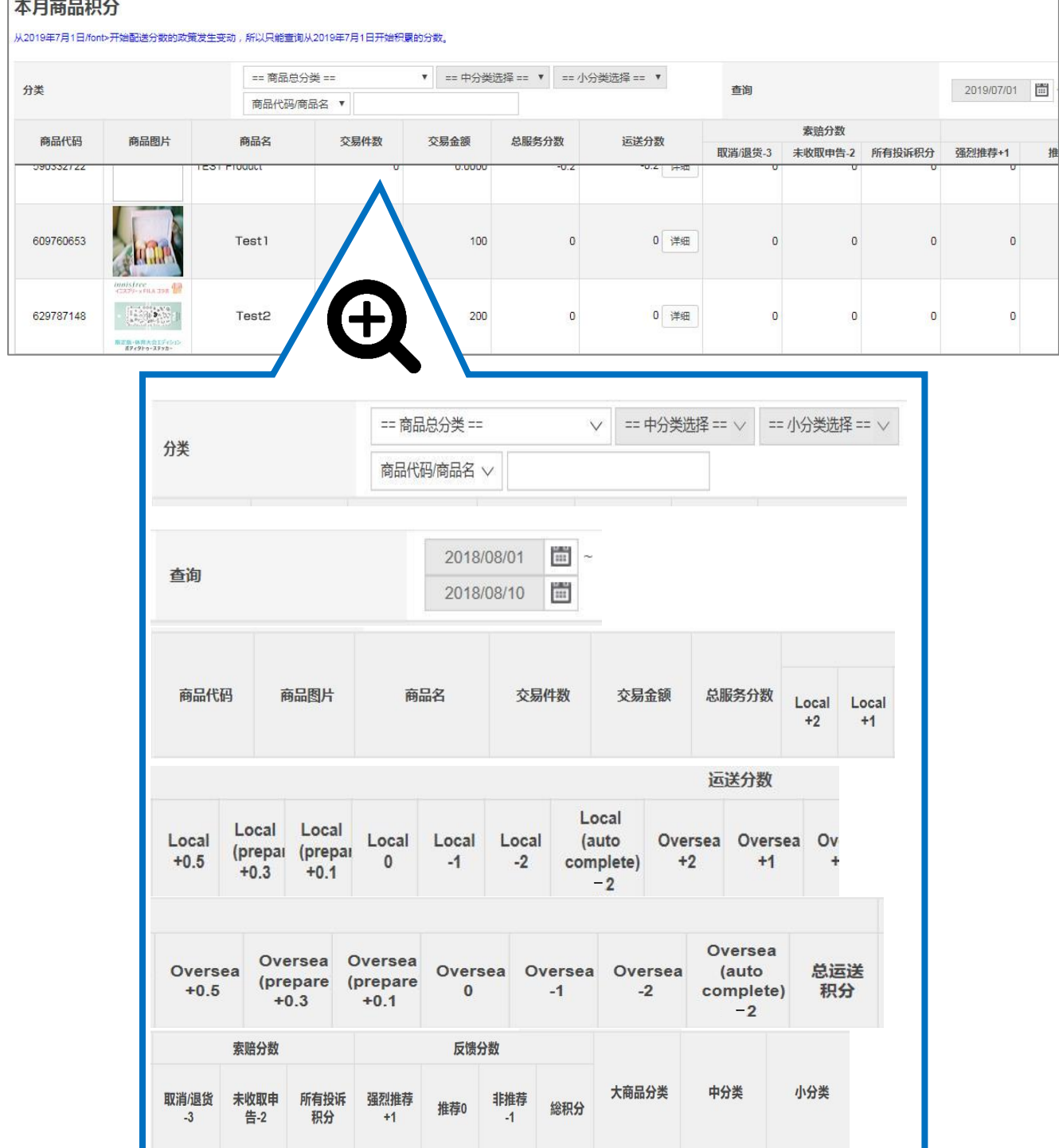

-可以从上述的图表中,查看是哪个商品现在的积分是负分的。

•基本信息>我的等级&分数从这个页面可以查看服务积分的详情。

可以选择商品名,也可以输入商品号码或者商品名,来查看特定商品的服务积分详情。

| 5月商品积                                                                                                    | 分          |                                                                                                    |              |          |                |          |         |         |        |        |     | Q                          |
|----------------------------------------------------------------------------------------------------|------------|----------------------------------------------------------------------------------------------------|--------------|----------|----------------|----------|---------|---------|--------|--------|-----|----------------------------|
| 2019年7月1日/fon                                                                                                    | ▷开始配送分数的政策 | 没生变动,所以只能查询从2                                                                                                    | 2019年7月1日开始积 | 黑的分数. 1  |                |          |         |         |        |        |     |                            |
|                                                                                                    |            | 生変効、新以只能置向从2019年7月1日开始积累的分数。       1         == 商品总分关 ==        * == 中分类选择 == *       書助       2020/03/01 圖 ~ 2020/03/05 圖         商品代码/商品名 *       -       -       書助       2020/03/01 圖 ~ 2020/03/05 圖         商品代码/商品名 *       -       -       表館分数       -       反協分数         商品名       交易件数       交易会額       全場务分数       返送分数       英期/取り返告3       未收取申告2       所有投诉积分       強健培寺11       推荐0       非推荐-1 |              |          |                |          |         |         |        |        |     |                            |
| 分类     ==商品总分类==     I     ==中分类选择==     I     ==小分类选择==     I     ==小分类选择==     I     I <th< td=""><td></td></th<> |            |                                                                                                    |              |          |                |          |         |         |        |        |     |                            |
| 帝岛华网                                                                                                    | 商品图片       | 商品名                                                                                                    | 六目計點         | 六日今節     | 首服怎分数          | 运送分数     |         | 索赔分数    |        |        | 反   | 贵分数                        |
| E-RO LUNGA                                                                                                    |            | ранная                                                                                                    | 32301190     | 200 mink | ACAULOS / J SX | LEIZ/JRX | 取消/退货-3 | 未收取申告-2 | 所有投诉积分 | 强烈推荐+1 | 推荐0 | /U5 回<br>反懷分数<br>推荐0 非推荐-1 |
|                                                                                                    |            |                                                                                                    |              |          |                |          |         |         |        |        |     |                            |
|                                                                                                    |            |                                                                                                    |              |          |                |          |         |         |        |        |     |                            |
|                                                                                                    |            |                                                                                                    |              |          |                |          |         |         |        |        |     |                            |
|                                                                                                    |            |                                                                                                    |              |          |                |          |         |         |        |        |     |                            |
|                                                                                                    |            |                                                                                                    |              |          |                |          |         |         |        |        |     |                            |
|                                                                                                    |            |                                                                                                    |              |          |                |          |         |         |        |        |     |                            |
|                                                                                                    |            |                                                                                                    |              |          |                |          |         |         |        |        |     |                            |
|                                                                                                    |            |                                                                                                    |              |          |                |          |         |         |        |        |     |                            |
|                                                                                                    |            |                                                                                                    |              |          |                |          |         |         |        |        |     |                            |
|                                                                                                    |            |                                                                                                    |              |          |                |          |         |         |        |        |     | <u> </u>                   |
|                                                                                                    |            |                                                                                                    |              |          |                |          |         |         |        |        |     |                            |
|                                                                                                    |            |                                                                                                    |              |          |                |          |         |         |        |        |     |                            |
|                                                                                                    |            |                                                                                                    |              |          |                |          |         |         |        |        |     |                            |
|                                                                                                    |            |                                                                                                    |              |          |                |          |         |         |        |        |     |                            |
|                                                                                                    |            |                                                                                                    |              |          |                |          |         |         |        |        |     |                            |
|                                                                                                    |            |                                                                                                    |              |          |                |          |         |         |        |        |     |                            |
|                                                                                                    |            |                                                                                                    |              |          |                |          |         |         |        |        |     |                            |
|                                                                                                    |            |                                                                                                    |              |          |                |          |         |         |        |        |     |                            |
|                                                                                                    |            |                                                                                                    |              |          |                |          |         |         |        |        |     |                            |
|                                                                                                    |            |                                                                                                    |              |          |                |          |         |         |        |        |     |                            |
|                                                                                                    |            |                                                                                                    |              |          |                |          |         |         |        |        |     |                            |
|                                                                                                    |            |                                                                                                    |              |          |                |          |         |         |        |        |     |                            |
|                                                                                                    |            |                                                                                                    |              |          |                |          |         |         |        |        |     |                            |
|                                                                                                    |            |                                                                                                    |              |          |                |          |         |         |        |        |     |                            |
|                                                                                                    |            |                                                                                                    |              |          |                |          |         |         |        |        |     |                            |
|                                                                                                    |            |                                                                                                    |              |          |                |          |         |         |        |        |     |                            |
|                                                                                                    |            |                                                                                                    |              |          |                |          |         |         |        |        |     |                            |

#### √ 注意事项

-由于从2019年7月1日起平台对配送积分制度进行了更改,现在这个也只能查询到7月 1日之后的配送积分。

如果想查看这之前的配送积分请参照P.9。

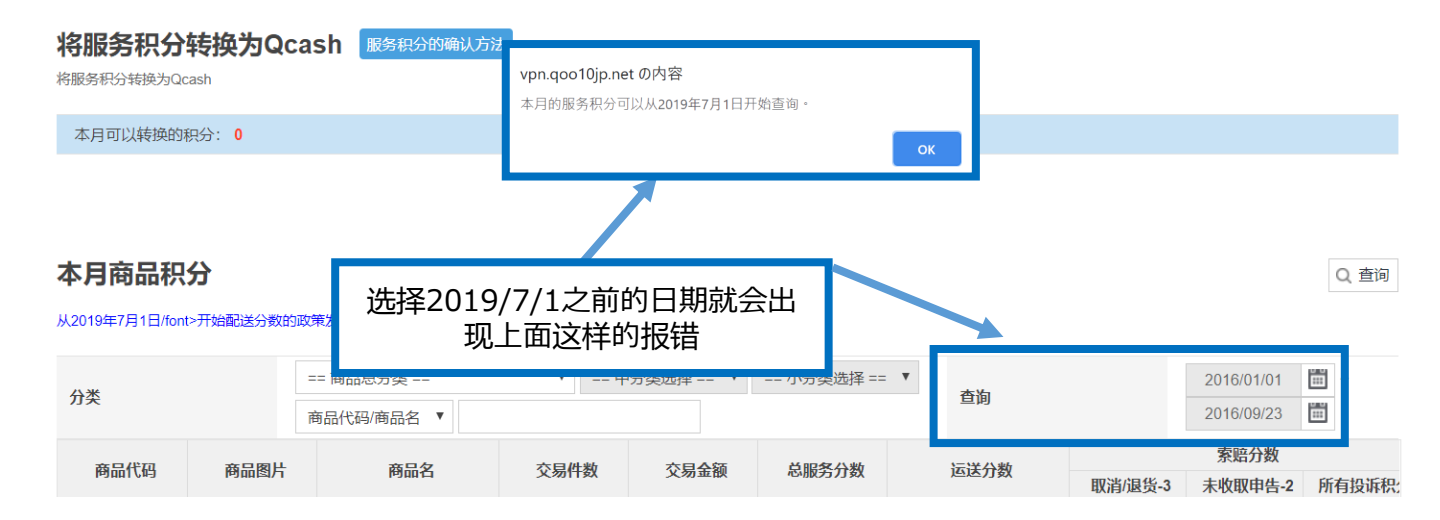

# -2019年7月1日以前的服务积分查看方法入下图: 【过去的服务积分】把查询日期选为2019年7月1日之前的日期方可进行查询。

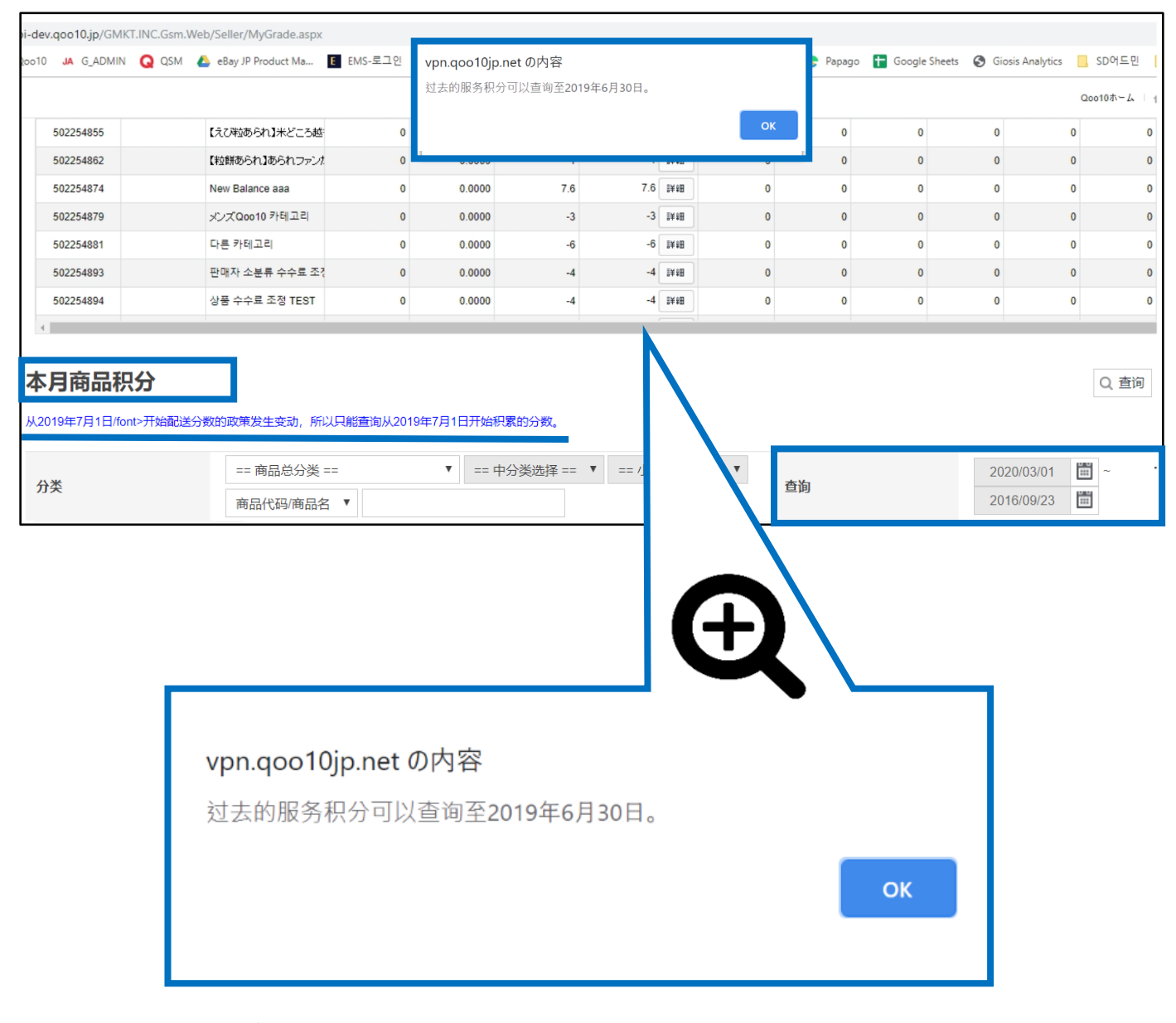

#### √ 注意事项

-本页面只能查询到2019年6月30日为止的服务积分 2019年7月1日以后服务积分的查询方法请参考P.8。

2 检索后, 会出现下图, 可查看配送点数的详情。

#### 本月商品积分

Q 査询

从2019年7月1日/font>开始配送分数的政策发生变动,所以只能查询从2019年7月1日开始积累的分数。

| <sup>分类</sup> 2 | =<br>ī | == 商品总分类 ==<br>商品代码/商品名 ▼ | ▼ == 中 | 分类选择 == ▼ | == 小分类选择 == 🔻 | , | 查询    |         | 2020/03/01<br>2020/03/05 | ~     |
|-----------------|--------|---------------------------|--------|-----------|---------------|---|-------|---------|--------------------------|-------|
| 商品代码            | 商品图片   | 商品名                       | 交易件数   | 交易金额      | 总服务分数         | 1 | 运送分数  | 取消/退货-3 | 家赔分数<br>未收取申告-2          | 所有投诉积 |
|                 |        |                           | 27     | -         | 50            |   | 45 详细 | 0       | 0                        |       |
| -               |        |                           | 7      |           | 6             |   | 6 详细  | 0       | 0                        |       |
|                 | 2      |                           | 5      |           | 4             |   | 3 详细  | 0       | 0                        |       |

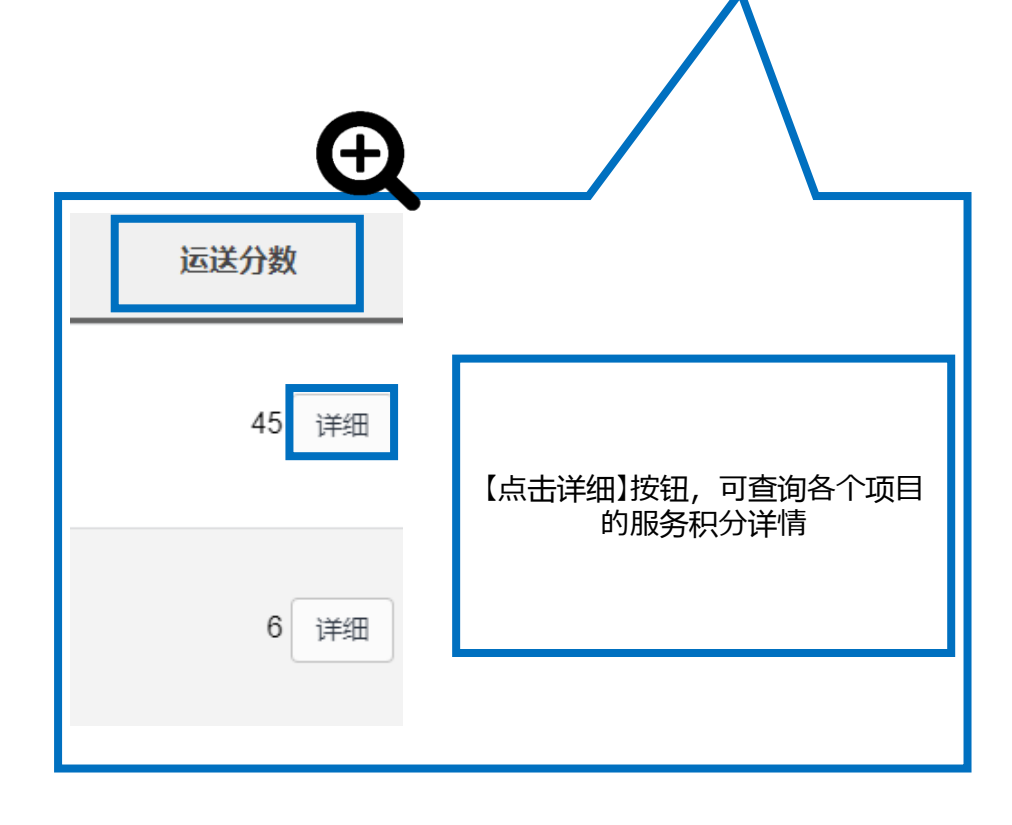

#### 3 点击【详细】按钮,还可以分类查询一般商品和预售商品的配送分数详 情。

# -如果是【一般商品】销售时

| 本月的配送分<br>[一般商品的积分] | <b>分数详细</b> [2020/ | 03/01 ~ 202                     | 20/03/05]            |                       |                         |            |            |                 |            |                    |                         |                                 |                      |                       |                         |            |            |                 |            |                    |            |
|---------------------|--------------------|---------------------------------|----------------------|-----------------------|-------------------------|------------|------------|-----------------|------------|--------------------|-------------------------|---------------------------------|----------------------|-----------------------|-------------------------|------------|------------|-----------------|------------|--------------------|------------|
|                     |                    |                                 |                      |                       |                         | Lo         | cal        |                 |            |                    |                         |                                 |                      |                       |                         | 0          | versea     |                 |            |                    |            |
| ltem Number         | ltem Name          | Quick<br>Quick<br>Start<br>+1.5 | Quick<br>Start<br>+1 | Good<br>Start<br>+0.5 | Normal<br>Start<br>+0.1 | Best<br>+2 | Good<br>+1 | Not<br>Bad<br>0 | Slow<br>-1 | Very<br>Slow<br>-2 | Auto<br>Completed<br>-2 | Quick<br>Quick<br>Start<br>+1.5 | Quick<br>Start<br>+1 | Good<br>Start<br>+0.5 | Normal<br>Start<br>+0.1 | Best<br>+2 | Good<br>+1 | Not<br>Bad<br>0 | Slow<br>-1 | Very<br>Slow<br>-2 | Co         |
|                     | ▲ アンファーストア         | ٥                               | 15                   | ٥                     | ٥                       | 15         | n          | ٥               | ٥          | n                  | n                       | ٥                               | n                    | n                     | n                       | n          | ٥          | n               | n          | 0                  | <i>i</i> ≑ |

\* 2019/09/01开始Auto Completed分数将变更为-2分。 (2019/08/31 为止计算为-0.2分)

# -如果这个商品既作为【一般商品】设定销售过,又作为【预售商品】设定销售过

| / (Q00 to sales         | s Wanager) - Google Chi | ome                  |                       |                         |            |            |                 |            |                    |                         |                      |                       |                         |            |            |                 |            |                    | _                       | -        |
|-------------------------|-------------------------|----------------------|-----------------------|-------------------------|------------|------------|-----------------|------------|--------------------|-------------------------|----------------------|-----------------------|-------------------------|------------|------------|-----------------|------------|--------------------|-------------------------|----------|
| ot secure   a           | akichoi-dev.qoo10.jp    | /GMKT.II             | NC.Gsm.V              | Veb/PopU                | p/Seller/  | PopSelle   | rDelive         | yltemPo    | intDetai           | l.aspx                  |                      |                       |                         |            |            |                 |            |                    |                         |          |
| <b>1的配送分</b><br>般商品的积分] | <b>子数详细</b> [2020/03    | /01 ~ 2020           | )/03/05]              |                         |            |            |                 |            |                    |                         |                      |                       |                         |            |            |                 |            |                    |                         |          |
|                         |                         |                      |                       |                         |            | Local      |                 |            |                    |                         |                      |                       |                         |            | Overse     | ea              |            |                    |                         |          |
| tem Number              | Item Name               | Quick<br>Start<br>+1 | Good<br>Start<br>+0.5 | Normal<br>Start<br>+0.1 | Best<br>+2 | Good<br>+1 | Not<br>Bad<br>0 | Slow<br>-1 | Very<br>Slow<br>-2 | Auto<br>Completed<br>-2 | Quick<br>Start<br>+1 | Good<br>Start<br>+0.5 | Normal<br>Start<br>+0.1 | Best<br>+2 | Good<br>+1 | Not<br>Bad<br>0 | Slow<br>-1 | Very<br>Slow<br>-2 | Auto<br>Completed<br>-2 | 配送<br>数合 |
| )1876938                | ohj single q and comb   | 1                    | 1                     | 1                       | 5          | 0          | 0               | 0          | 0                  | 0                       | 1                    | 0                     | 0                       | 0          | 0          | 0               | 0          | 0                  | 0                       | 12.6     |
| <b>须售商品的</b> 和          | 积分]                     |                      |                       |                         |            | Local      |                 |            |                    |                         |                      |                       |                         |            | Overse     | ea              |            |                    |                         |          |
| tem Number              | Item Name               | Quick<br>Start<br>+1 | Good<br>Start<br>+0.5 | Normal<br>Start<br>+0.1 | Best<br>0  | Good<br>0  | Not<br>Bad<br>0 | Slow<br>-2 | Very<br>Slow<br>-3 | Auto<br>Completed<br>-2 | Quick<br>Start<br>+1 | Good<br>Start<br>+0.5 | Normal<br>Start<br>+0.1 | Best<br>0  | Good<br>0  | Not<br>Bad<br>0 | Slow<br>-2 | Very<br>Slow<br>-3 | Auto<br>Completed<br>-2 | 配设<br>数台 |
|                         |                         |                      |                       |                         |            |            |                 |            |                    |                         |                      |                       |                         |            |            |                 |            |                    |                         |          |

## 常见问题

Q.现在店铺的服务积分是负分,店铺不能设置团购商品。 怎样才能让服务积分从负为正? A.买家付款后,及时发货处理。并且尽量使用可以查询到物流信息的运送方式 来发货。(买家确认收货后,订单的状态会变成交易完成。会产生新的积分。)

Q.上个月的服务积分是负分,会影响下个月的分数吗? A.上个月服务积分不影响次月,积分每月都会清零。

如有其它疑问,请通过下述方式联系。 <mark>咨询方式:</mark> <u>向Qoo10进行咨询</u>>选择类型: [其他] > [积分(贩卖数量)・服务规定・公告通知]